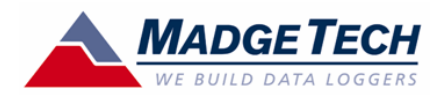

# Tech Note

# Wind110 Wind Speed Recorder Quick Setup Guide

# Installation of the Wind110 (Pulse110-2 pos. terminal block)

The anemometer should be mounted vertically in an open area, as high up as possible. It should be mounted on a pole so that the Wind110 is unobstructed and clear of debris. It can be mounted using a cotter pin on a 13 mm (0.5 in.) diameter mast with a #35 hole, 11 mm (0.35 in.) from the top. The anemometer is non-directional, and will measure wind blowing in any horizontal direction. To ensure the most accurate readings, adjust the position of the **anemometer on the bracket so that it is level. Run the 25' (ft.) of provided cable to the location** where the data logger will be mounted, securing it roughly every 2 feet. There are 4 mounting holes (0.2 in. diameter spaced 2.5 in. square) on the watertight enclosure.

# PC and Interface Cable Set-up

A computer running Windows with the MadgeTech software v2.00.58a (or higher) is required. Once the software is installed, a MadgeTech IFC110 interface cable is required to communicate with the logger. To install the software and interface cable, consult the "QuickStart Guide" (pages # 7 to 11) on the MadgeTech web site: http://www.madgetech.com/ quickstart.php

Once the software is installed and the interface cable (or IFC200) is connected to the PC, you are ready to communicate with the Wind110 data logger. To establish communications, the first step is to unscrew the stainless steel plug from the enclosure. The second step is to insert the 3.5mm plug of the interface cable through the hole in the enclosure and completely into the datalogger. The third step is to ensure that a 57600 baud rate is checked under the "Communications" -> "Select Baud Rate" menu bar option within the MadgeTech software.

| 🎢 Start Device                                               |                        | X                    |
|--------------------------------------------------------------|------------------------|----------------------|
| Start Method<br>Start Now<br>Delay Start<br>Pushbutton Start | Now •                  |                      |
| Start Parameters                                             |                        |                      |
| Device Type:                                                 | Pulse110               |                      |
| Serial Number:                                               | M33815                 |                      |
| User ID:                                                     | Pulse                  | Alarm                |
| Extended ID:                                                 |                        | settings             |
| Reading Rate:                                                | 10 Seconds             | ∐hermocouple<br>Type |
| 🗖 Wrap Around                                                |                        | Engineering<br>Units |
| C Log Time                                                   |                        |                      |
| Days:                                                        | 1 Day<br>ov. Usum      | Cancel               |
| Minutes:                                                     | 21 Hours<br>30 Minutes |                      |
| Seconds:                                                     | 40 Seconds             | <u>S</u> tart Device |

#### Launch the Wind110

The Wind110 is programmed to record wind speed (mph) every 10 seconds, but can be changed when starting the device. To start the device, select the **"Device"** -> **"Start Device" menu option** in the software, and the screen on the left should appear.: MadgeTech, Inc. (603) 456-2011 Phone (603) 456-2012 Fax www.madgetech.com support@madgetech.com

# If a 10 second reading rate is acceptable, click the "Start Device" menu bar option to start the

device. Wait for a dialog box to appear that indicates the device has been started successfully. Unplug the interface cable, and replace the stainless steel watertight plug.

## Changing the Reading Rate

If a different reading rate is desired, for example to extend the logging time, or to more accurately record gust values, the engineering units gain will have to be reprogrammed on the device.

Setting Device Units for the Wind110

#### Using M/Ss

- 1. Connect the Wind110 to the PC that has the MadgeTech software installed.
- 2. Go to Device->Identify and Read Status.
- 3. In the Device Detail window click on the Device Detail tab and then click the Engineering Units button on the lower right of the window.

| evice Status Device E             | etail                   |                    |
|-----------------------------------|-------------------------|--------------------|
| <b>Pulse110</b><br>Pulse Recorder |                         |                    |
| Revision<br>Subtype               | REV2 (64K)<br>0x0000000 |                    |
| Channel 1: Pulses                 |                         |                    |
| Measurement Unit                  | Pulses                  |                    |
| Measurement Range                 | 0 4294967295            |                    |
| Measurement Resoluti              | on 1                    |                    |
| Wraparound                        |                         |                    |
| Enabled:                          | No                      |                    |
|                                   |                         | Engineering Units. |
| Engineering Units                 |                         |                    |
| Enabled:                          | Yes                     | Calibration        |
| Prompt:                           | No                      |                    |
| Pulses:                           | [Pulses]                | Print              |
|                                   |                         | Euric              |

4. When the Engineering Units window opens, click on the Device Units Wizard button.

|                                                                                              | onits wizard                                                                                                    | 0                               | hange device settings |              | Save changes to dev | rice      |
|----------------------------------------------------------------------------------------------|----------------------------------------------------------------------------------------------------|---------------------------------|-----------------------|--------------|---------------------|-----------|
|                                                                                              | Device Units                                                                                                    |                                 | Device Units List Po  | rtable Units |                     |           |
| All Channel                                                                                  | s                                                                                                    | -                               | Channel               |              | Unit                |           |
| [Default Un                                                                                  | its]                                                                                                    | *                               | 1: Pulses             |              | [Default Units]     |           |
| E Cashia a                                                                                   |                                                                                                    | device                          |                       |              |                     |           |
| Promot f                                                                                     | ingineering units on this<br>or unit selections on dow                                                                                              |                                 |                       |              |                     |           |
|                                                                                              |                                                                                                    |                                 |                       |              |                     |           |
| Coloct on or                                                                                 | aning with for anothe                                                                                                    | hannal                          |                       |              |                     |           |
| Select an er<br>from the lists                                                               | ngineering unit for each o<br>. If the units you need ar                                                                                            | channel<br>re not               |                       |              |                     |           |
| Select an er<br>from the lists<br>defined, swil<br>to define the                             | ngineering unit for each o<br>. If the units you need ar<br>toh to the 'Engineering U<br>ym first.                                                  | channel<br>re not<br>Inits' tab |                       |              |                     |           |
| Select an er<br>from the lists<br>defined, swil<br>to define the                             | ngineering unit for each o<br>s. If the units you need ar<br>toh to the "Engineering U<br>am first.                                                 | channel<br>re not<br>Inits' tab |                       |              |                     |           |
| Select an er<br>from the lists<br>defined, swil<br>to define the<br>gineering Ur             | ngineering unit for each o<br>. If the units you need ar<br>toch to the 'Engineering U<br>m first.                                                  | channel<br>re not<br>Inits' tab |                       |              | Show                | all unit: |
| Select an er<br>from the lists<br>defined, swil<br>to define the<br>gineering Ur<br>Init ID  | ngineering unit for each o<br>s. If the units you need at<br>tch to the 'Engineering U<br>am first.<br>nits List Standard Units<br>Reference Unit   | channel<br>re not<br>Inits' tab | n   Label             | Ref Low      | Show                | all unit: |
| Select an er<br>from the lists<br>defined, swit<br>to define the<br>igineering Ur<br>Init ID | ngineering unit for each o<br>. If the units you need an<br>toh to the "Engineering U<br>em first.<br>nits List Standard Units<br>Reference Unit    | channel<br>re not<br>inits' tab | n Label               | Ref Low      | Show<br>RefHigh     | all unit: |
| Select an er<br>from the lists<br>defined, swil<br>to define the<br>gineering Ur<br>Init ID  | ngineering unit for each c<br>I If the units you need at<br>tch to the 'Engineering U<br>m first.<br>nits List   Standard Units<br>  Reference Unit | channel<br>re not<br>Inits' tab | n Label               | Ref Low      | Show<br>Ref High    | all unit: |
| Select an er<br>from the lists<br>defined, swit<br>to define the<br>ngineering Ur<br>Init ID | ngineering unit for each c<br>I fi the units you need a<br>tch to the 'Engineering U<br>m first.<br>nits List Standard Units<br>Reference Unit      | channel<br>re not<br>inits' tab | n Label               | Ref Low      | Show<br>Ref High    | all unit: |

MadgeTech, Inc. (603) 456-2011 Phone (603) 456-2012 Fax www.madgetech.com support@madgetech.com

- 5. Click "Next" in the windows that opens.
- 6. Check the box next to "Use portable units on this device" and click 'Next'.

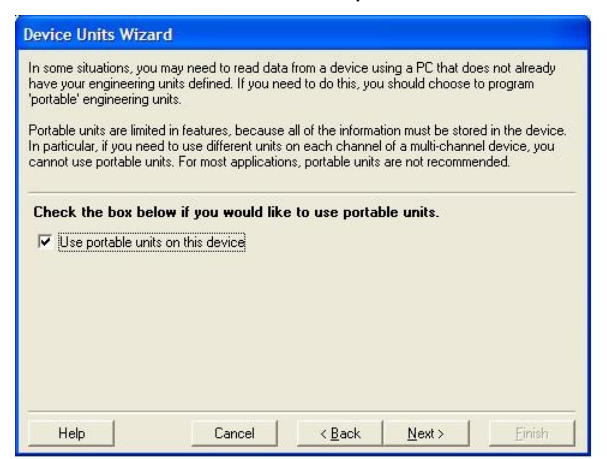

7. In the next window type a description in the top field and then a label. In the example in thescreen shot Wind was used for the description and the m/s of the label. (m/s will appear in the graph view when downloading your data) Click 'Next'.

| The combined len<br>eave the label fiel | gth of the description and label of the description and label of definition and the description and the description and the de | cannot exceed 10 characters. But, you may<br>s both. |
|-----------------------------------------|----------------------------------------------------------------------------------------------------|------------------------------------------------------|
| Enter the desc                          | ription and label for your p                                                                                                    | ortable units below.<br>Scaled Engineering Units     |
| Description:                            | Pulses                                                                                                    | -> Wind                                              |
| Label:                                  | Pulses                                                                                                    | -> m/s                                               |

8. In the next window you will enter the gain that corresponds to your reading rate and desired units from the table below *(figure A)*. In this example m/s (meters per second) and 5 second reading rate is used. Click 'Next'.

| ne combined le<br>ave the label fi | ngth of the description and label<br>eld blank to use the description a | cannot<br>is both. | exceed 10 characters. But, you may |
|------------------------------------|-------------------------------------------------------------------------|--------------------|------------------------------------|
|                                    |                                                                         |                    |                                    |
|                                    |                                                                         |                    |                                    |
| nter the des                       | cription and label for your p                                           | portabl            | e units below.                     |
|                                    | Recorder Units                                                          |                    | Scaled Engineering Units           |
| Description:                       | Pulses                                                                  | ->                 | Wind                               |
| Label:                             | Pulses                                                                  | ->                 | m/s                                |
|                                    |                                                                         |                    |                                    |
|                                    |                                                                         |                    |                                    |

Wind Tech Note

MadgeTech, Inc. (603) 456-2011 Phone (603) 456-2012 Fax www.madgetech.com support@madgetech.com

9. In this window make sure "Enable engineering units for this device" is selected and unselect "Ask me for my unit selections when I download data". Click 'Next'.

| he settings below<br>ettings.                         | are optional, so you may leave them at the default or select your preferred                                                                                                    |
|-------------------------------------------------------|----------------------------------------------------------------------------------------------------|
| Uncheck the bo<br>engineering unit<br>programmed inte | ux below if you would like to disable the automatic display of<br>ts from this device. The units you have selected will still be<br>o the device, and you may enable the display at any time. |
| 🔽 Enable engine                                       | ering units for this device                                                                                                    |
| Check the box I<br>proper units wh                    | selow if you would like the software to ask you to select the<br>en you download data from the device:                                                                                        |
| 🗖 Ask me for my                                       | unit selections when I download data                                                                                                    |
| Ask me for my                                         | unit selections when I download data                                                                                                    |
|                                                       |                                                                                                    |

# 10. Click "Finish"

| Engineering Units Quick Reference<br>(1 pulse/reading rate) |           |           |            |           |  |  |
|-------------------------------------------------------------|-----------|-----------|------------|-----------|--|--|
| Engineering Units Gain                                      |           |           |            |           |  |  |
| Reading<br>Rate                                             | МРН       | КРН       | M/S        | KNOTS     |  |  |
| 2 sec                                                       | 0.425     | 0.68397   | 0.18999    | 0.36931   |  |  |
| 5 sec                                                       | 0.17      | 0.27359   | 0.075997   | 0.14773   |  |  |
| 10 sec                                                      | 0.085     | 0.13679   | 0.037998   | 0.073863  |  |  |
| 30 sec                                                      | 0.028333  | 0.045598  | 0.012666   | 0.024621  |  |  |
| 1 min                                                       | 0.014167  | 0.022799  | 0.0063331  | 0.0123100 |  |  |
| 5 min                                                       | 0.0028333 | 0.0045598 | 0.0012666  | 0.0024621 |  |  |
| 10 min                                                      | 0.0014167 | 0.0022799 | 0.00063331 | 0.0012310 |  |  |

Figure A

MadgeTech, Inc. (603) 456-2011 Phone (603) 456-2012 Fax www.madgetech.com support@madgetech.com